# Mérési jegyzőkönyv az

### Egy programozott mérőrendszerrel alkalmazása

című laboratóriumi gyakorlatról

#### A mérés helyszíne:

A mérés időpontja:

A mérést végezték:

### A mérést vezető oktató neve:

### A jegyzőkönyvet tartalmazó fájl neve:

### Felhasznált eszközök:

| Eszköz megnevezése                 | Az eszköz típusa Azonosító<br>száma |                                    |
|------------------------------------|-------------------------------------|------------------------------------|
| Oszcilloszkóp<br>Függvénygenerátor | Agilent<br>Agilent                  | 54622a                             |
| Digitális multiméter               | Agilent                             | 33220A<br>34401A                   |
| PC<br>Mérőpanel                    | NEC                                 | Jelcsatorna                        |
| Speciális SW                       |                                     | ML2-5<br>LabVIEW 8.2,              |
|                                    |                                     | so-rand2.exe,<br>tvsio.exe,        |
| Specialis kiegeszítő               |                                     | RS232<br>hosszabbító<br>kábel. DB9 |
|                                    |                                     | csatlakozókkal                     |

## Az elvégzett mérési feladatok

- Multiméterrel megmértük a váltóáramú komponens effektív értékét, ami 1/SQRT(2)

0,7 V.

=

## 1. Feszültség mérése LabVIEW vezérelt multiméterrel

 A mérési útmutatóban leírtak szerint megvizsgáltuk a VI-k beállításait az "Agilent 34401 Read single measurement.vi" megnyitása után, ill mindegyiknek beállítottuk a megadott GPIB0::22:INSTR címet a legördülő menüben.

→ A mérés eredménye helyes: 0,7 V

| Agilent 34401 Read Single N   File Edit View Project Opera   ♥ ● ● 13pt | 16asurement.vi Front Panel on My C<br>te <u>T</u> ools <u>Window H</u> elp<br>Application Font <b>V Dov T</b> | omputer<br>···································· |  |
|-------------------------------------------------------------------------|----------------------------------------------------------------------------------------------------|-------------------------------------------------|--|
| (c) 2005-2<br>VISA resource name                                        | 006 National Instruments. ALL RIGHTS RE<br>Function (0: DC Voltage)                                           | ESERVED.<br>Measurement                         |  |
| ) 10 PIDU:22:1001R                                                      | TAL Voitage                                                                                                   | Manual Resolution (5.5 Digits)                  |  |
|                                                                         | Enable Enable                                                                                                 | () 5.5<br>Manual Range (1.00)                   |  |

### 2. Szinuszos vizsgálójel kiadása jelgenerátorral LabVIEW környezetben

## 2.1Konstans frekvenciájú szinuszjel generálása

Miután betöltöttük a "... sine output.vi" alkalmazást, és beállítottuk a megfelelő értékeket, az oscilloszkópon megjelent a megfelelő szinusz jel:

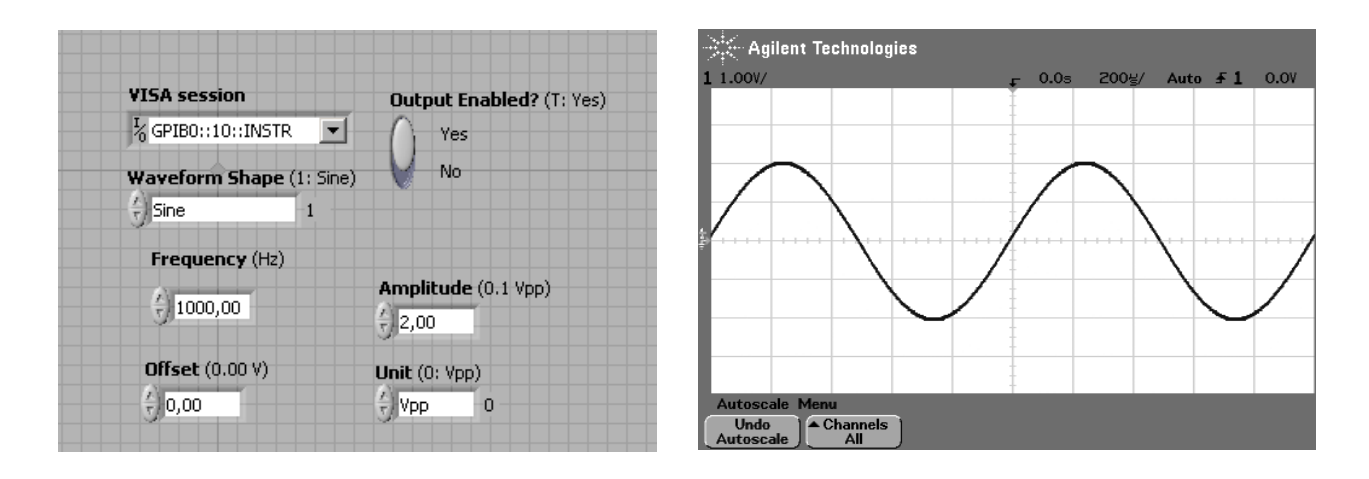

#### 2.2 Változó frekvenciájú szinuszjel generálása

Módosítsa a Blokk Diagrammot úgy, hogy a generátor által kiadott jel végiglépkedjen az alábbi öt frekvencián: 1 kHz, 1.5 kHz, 2 kHz, 2.5 kHz, 3 kHz, és ezeket 1 másodpercig adja ki.

Egy **FOR** ciklussal egészítettük ki a blokk diagrammot:

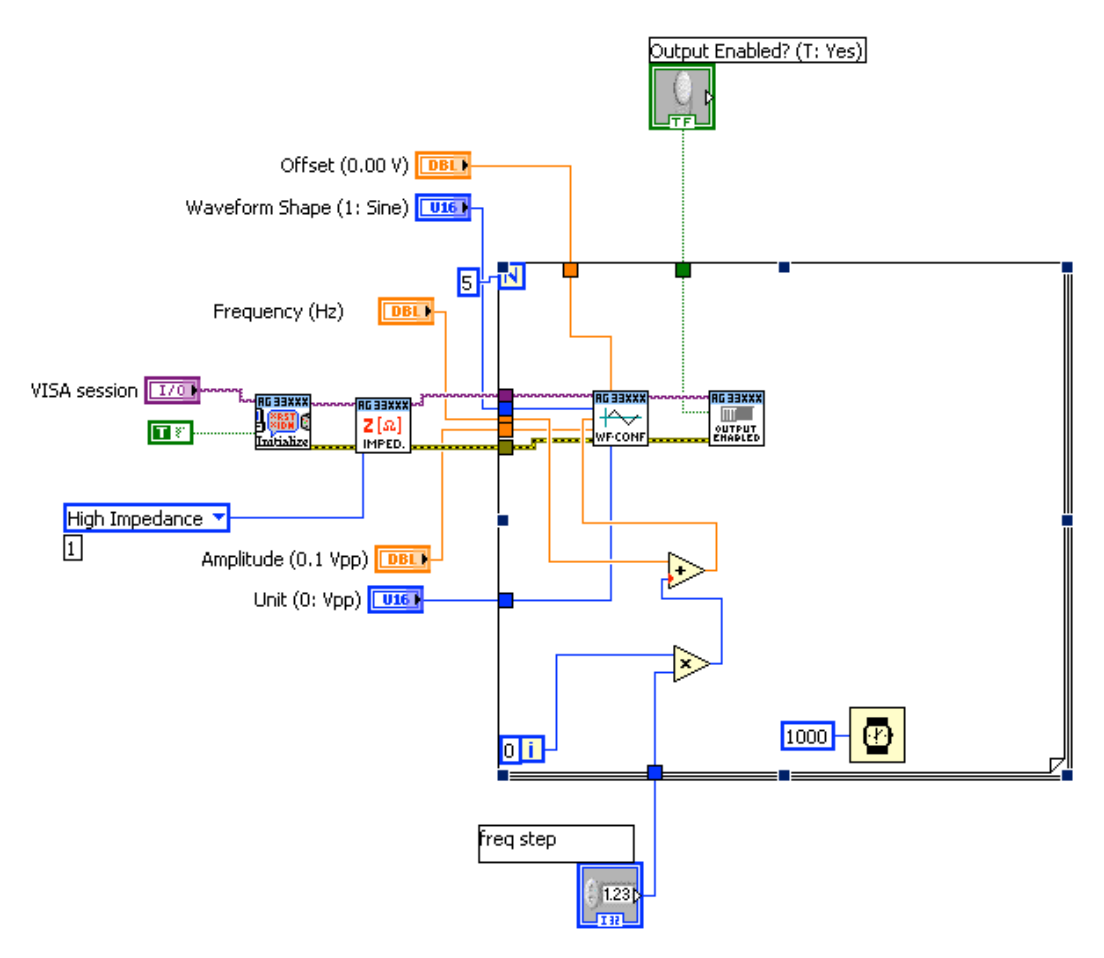

# Előlap:

| freq step              |                                       |
|------------------------|---------------------------------------|
| VISA session           | Output Enabled? (T: Yes)<br>Yes<br>No |
| Frequency (Hz)         | Amplitude (0.1 Vpp)                   |
| <b>Offset</b> (0.00 V) | Unit (0: Vpp)                         |

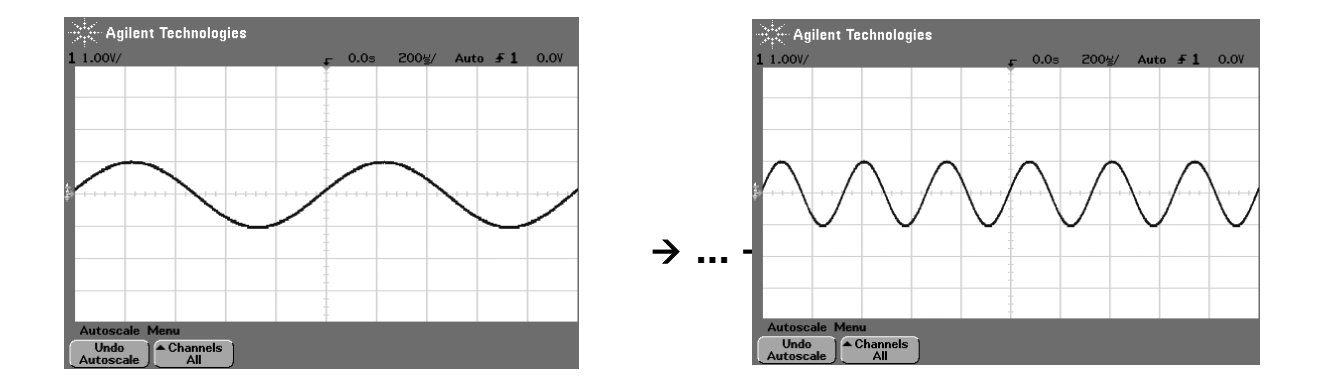

→ Az oscilloszkópon leellenőriztük a helyes működést.

# 3. <u>Frekvenciamenetet meghatározó mérőrendszer készítése</u> 3.1A mérőrendszer alapváltozatának elkészítése

A specifikációnak megfelelően elkészítettük a virtuális műszert, ami az alábbi blokkdiagrammon látható:

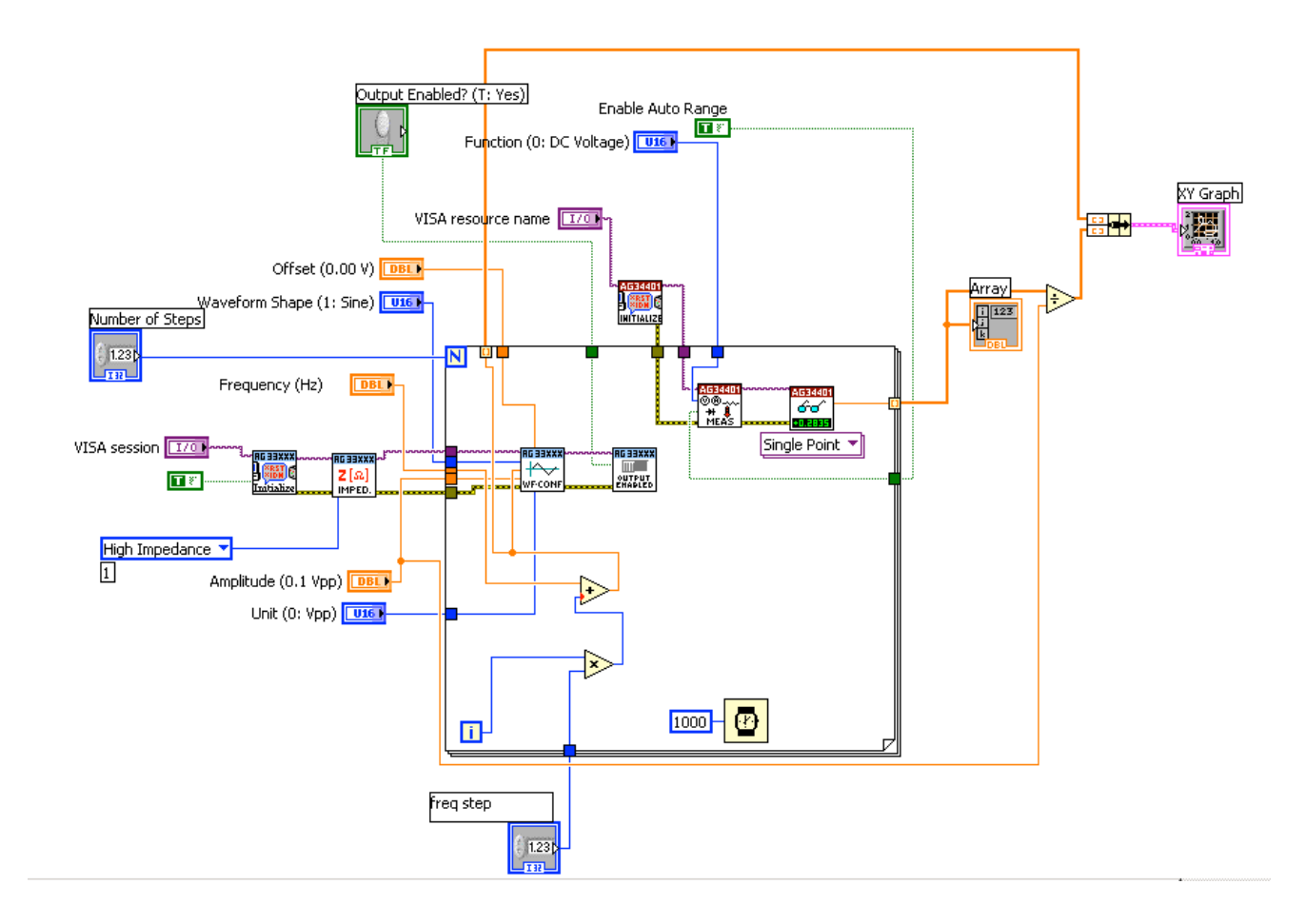

A működést ellenőriztük a következő beállításokkal:

•

Start: 500 Hz, lépésköz 1 kHz, pontok száma: 10, a bemenetre adott jel nagysága 3 Veff

|                          |                  |                    |            | Array     |
|--------------------------|------------------|--------------------|------------|-----------|
|                          |                  |                    |            | 0 1,05977 |
|                          |                  |                    |            | 1,05945   |
|                          |                  | VISA resource name |            | 1,05938   |
|                          |                  | % GPIB0::22::INSTR |            | 1,05906   |
|                          |                  |                    |            | 1,05844   |
|                          | Output Enabled   | d? (1: Yes)        |            | 1,05788   |
|                          | Yes              |                    |            | 1,05741   |
| Vaveform Shape (1: Sine) | No               |                    |            | 1,057     |
| Sine 1                   |                  |                    |            | 1.05676   |
| Frequency (Hz)           |                  |                    |            | 1,0566    |
| A 500.00                 | Amplitude (0.1 \ | 'pp)               |            | 0         |
| 9 500,00                 | 3,00             |                    |            | 0         |
| Offset (0.00 V)          | Unit (0: Yop)    | XY Graph           | Plot 0     |           |
| 40.00                    |                  | 0,3533-            |            |           |
|                          |                  | 0,3532-            |            | 0         |
| Number of Steps          |                  | 0,3531 -           |            | 0         |
| () 10                    |                  | 0,353-             |            | 0         |
| freg step                |                  | 0,3529             |            |           |
| () 1000                  |                  | 2 0,3520           |            |           |
|                          |                  | Q.3526 -           |            |           |
|                          |                  | 0,3525 -           |            |           |
|                          |                  | 0,3524 -           |            |           |
|                          |                  | 0,3523 -           |            |           |
|                          |                  | 0,3522 -           |            |           |
|                          |                  | 0,3521 -           |            |           |
|                          |                  | 100                | 1000 10000 |           |
|                          |                  |                    | TIME       |           |

# 3.2A mérőrendszer funkcióinak kibővítése

# - Táblázat:

|      | Array   |
|------|---------|
| ÷) o | 2,99351 |
|      | 2,99413 |
|      | 2,99453 |
|      | 2,99382 |
|      | 2,99232 |
|      | 2,99087 |
|      | 2,98967 |
|      | 2,98858 |
|      | 2,98804 |
|      | 2,98755 |
|      |         |

- Bode diagramnak megfelelő tengelyekkel rendelkező kijelző:

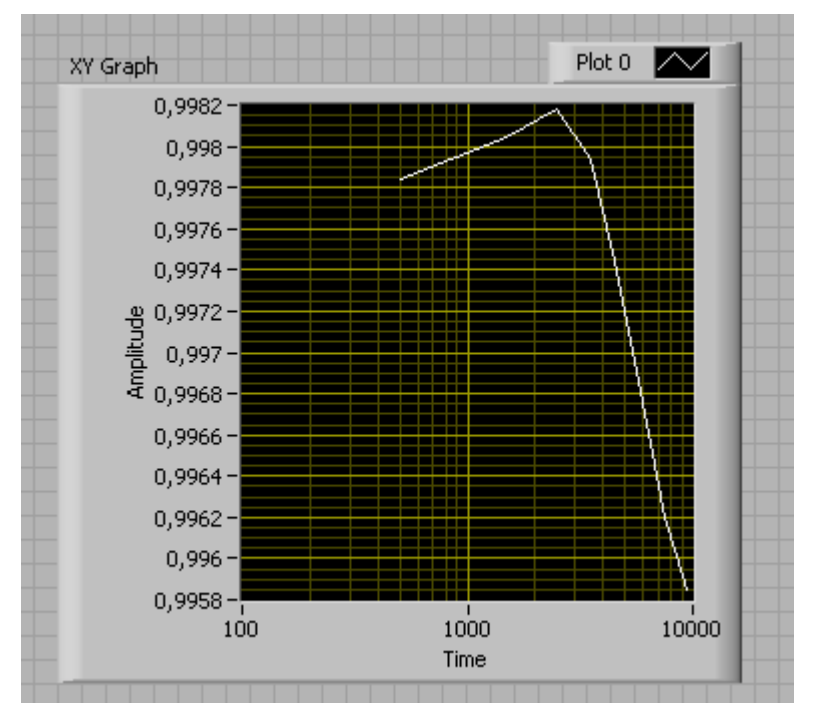

- Eredmények fileba exportálása:

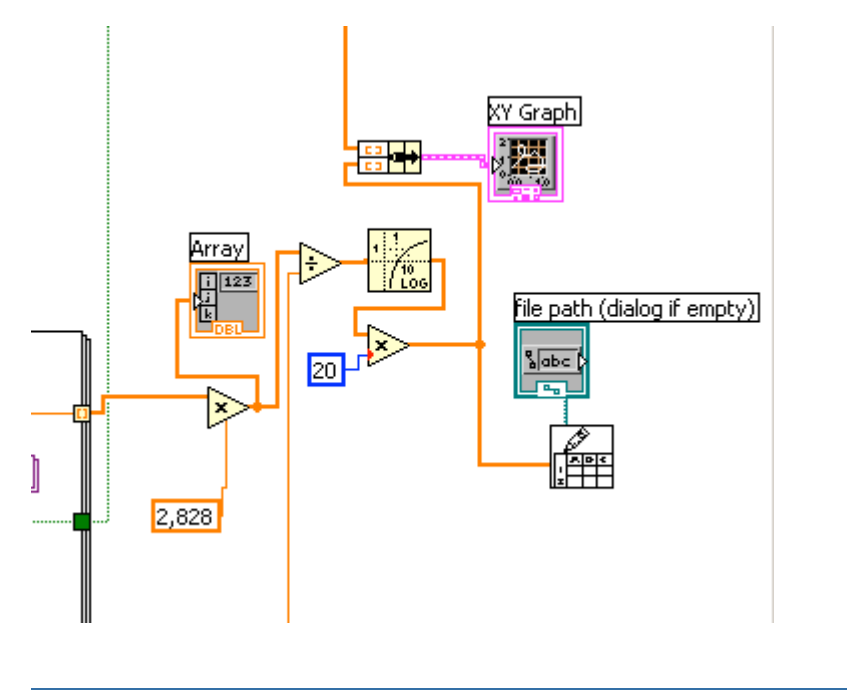

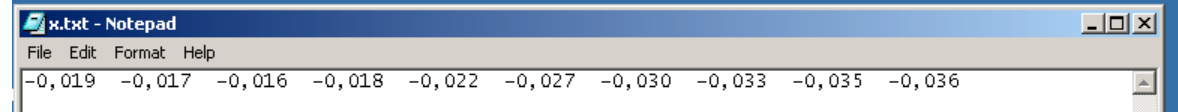

• A mérőberendezés jelezze ki, hogy melyik vizsgált frekvencián csökken az átvitel -3 dB alá. (Segítség: használja a Functions palettáról az Array / **Threshold 1-D Array** nevû eszközt!)

• A mérőberendezés jelezze ki, hogy melyik vizsgált frekvencián csökken az átvitel -20 dB alá.

Kiegészítettük a blokkdiakrammot:

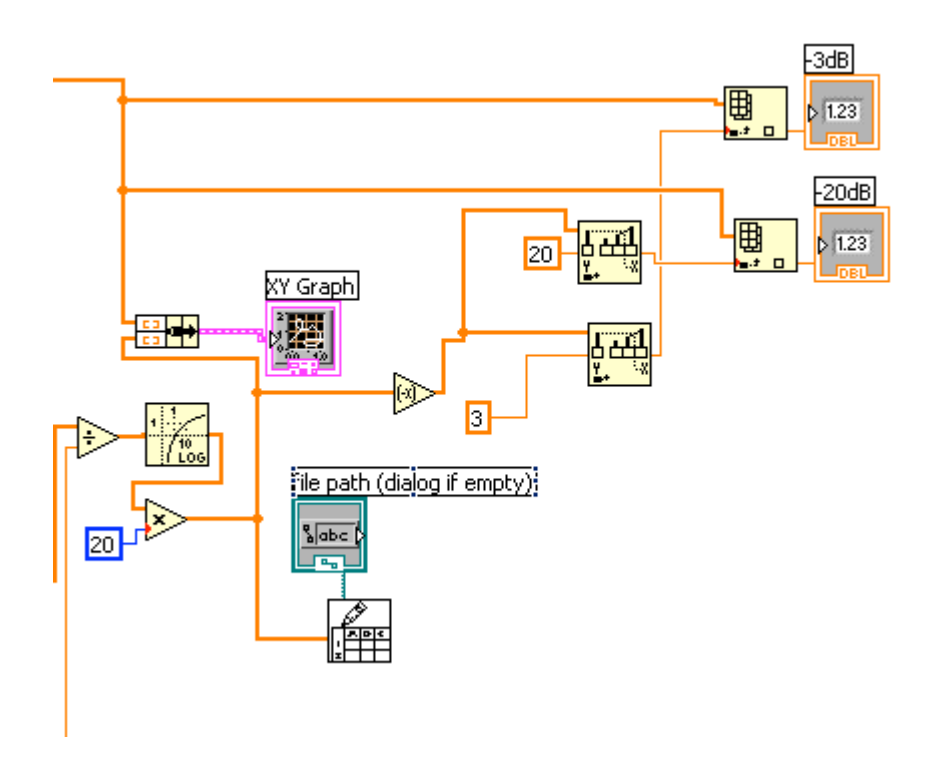

Megfelelő eredményt kaptunk az előlapon:

| -3dB  |   |
|-------|---|
| 500   |   |
| -20dB |   |
| 6500  | - |

# 4. Szem-ábra vizsgálata

2400 Baud:

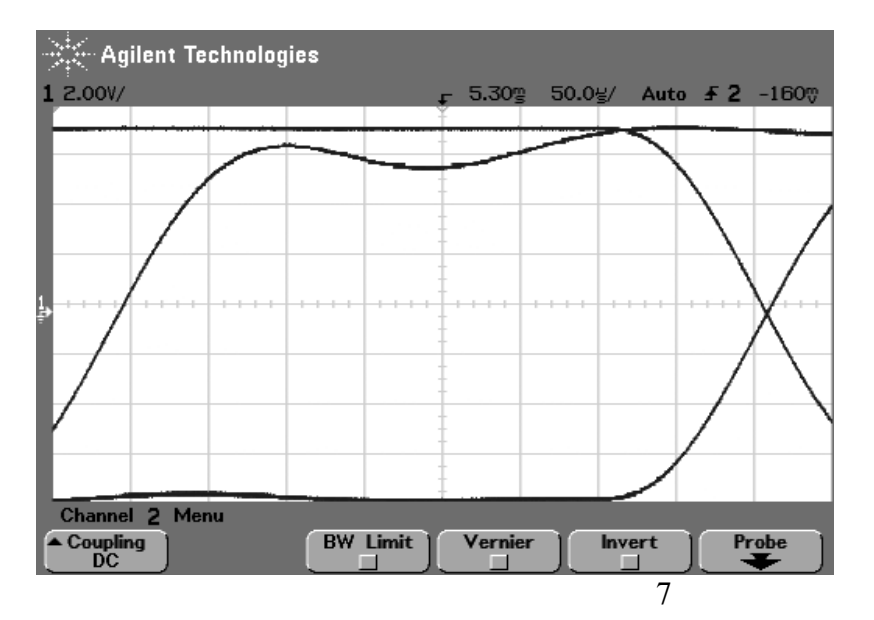

#### 4800 Baud:

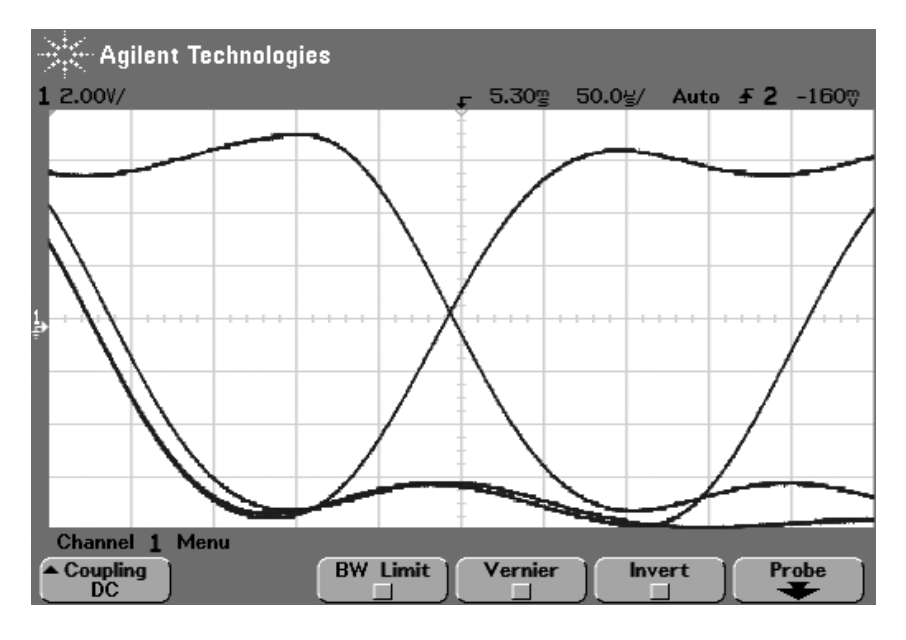

#### 9600 Baud:

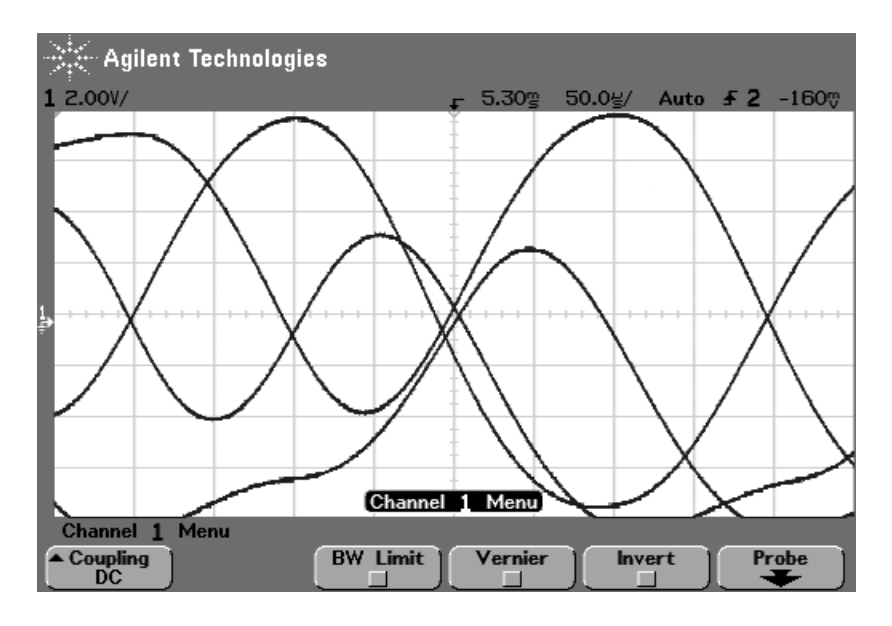

 $\rightarrow$  Itt már nem visszanyerhető az ábra, nem láthatóak a határok,

míg az első kettőben kiolvashatóak a jelalakok, és van bennük amplitúdó és időzítési tartalék.